# Guida all'uso di YouTube con VoiceOver su iPhone.

### Introduzione

Questa guida è dedicata all'utilizzo dell'app YouTube su iPhone con VoiceOver, per aiutare i non vedenti e gli ipovedenti a navigare e controllare la riproduzione dei video in modo efficiente.

Apertura e navigazione dell'app YouTube

1

### Aprire l'app YouTube:

- Individuare l'icona di YouTube sulla schermata home.
- Eseguire un doppio tap per aprire l'app.

2. Elementi principali della schermata iniziale partendo dall'alto a sinistra, troviamo i pulsanti:

• **Notifiche:** Si ricevono aggiornamenti sui nuovi video e sulle attività dei canali seguiti.

• **Cerca:** Permette di trovare video digitando il titolo o una parola chiave. Dopo aver scritto, dare un doppio tap su il pulsante "Cerca" in basso a destra.

**Impostazioni:** Principalmente utili per chi è registrato.

### Riproduzione di un video

1. Cercare un video:

Usare il campo di ricerca per trovare un video.

• Selezionare il video desiderato e fare doppio tap per avviare la riproduzione.

2. Comandi in sequenza del player video spostandosi da sinistra a destra con i flic orizzontali:

• **Pulsante indietro di 10 secondi:** Torna indietro di 10 secondi con doppio tap.

• **Pulsante riproduci/pausa:** Attiva o sospende la riproduzione con il doppio tap.

Pulsante avanti di 10 secondi: Avanza di 10 secondi con doppio tap.

• **Pulsante "Video successivo":** Passa al video successivo se presente in una playlist o nella cronologia.

• Schermo intero: Passa alla modalità a schermo intero, utile su TV o iPad.

3. Navigazione rapida nel video:

• Per avanzare o tornare indietro rapidamente, usare flick verticali sul controllo della posizione traccia.

#### Leggere la descrizione del video

- 1. Individuare il pulsante "Altro" accanto al titolo del video.
- 2. Fare doppio tap per espandere la descrizione.
- 3. Ascoltare il contenuto della descrizione:
  - Spesso contiene link a guide testuali e informazioni aggiuntive.

4. Chiudere la descrizione con un doppio tap sul pulsante "Chiudi" in alto

a destra.

Condivisione di un video

- 1. Trovare il pulsante "Condividi".
- 2. Fare doppio tap per aprire le opzioni di condivisione:

• WhatsApp, Facebook, Messenger, Email: Condividere

direttamente.

•

Copia link: Memorizza il link negli appunti per incollarlo altrove.

# Riproduzione su dispositivi esterni (AirPlay e duplicazione schermo)

- 1. Utilizzare il pulsante "Trasmetti" in alto nella schermata di YouTube.
- 2. Selezionare il dispositivo disponibile:
  - TV Smart, computer, Alexa o altri dispositivi connessi.
- 3. Alternativa: Duplica schermo da "Centro di Controllo":
  - Aprire il Centro di Controllo su iPhone.

• Selezionare con un doppio tap, **Duplica schermo** e scegliere il dispositivo sempre con un doppio tap.

### Conclusione

Questa guida ti permette di utilizzare YouTube con VoiceOver in modo efficace, esplorando le funzionalità più utili per la navigazione e la riproduzione.

Per altre guide sull'accessibilità, visita il sito di Orbolandia.